#### **Database Technologies**

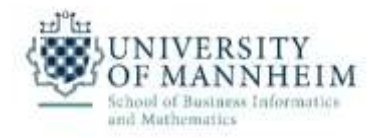

#### 1. Exercise

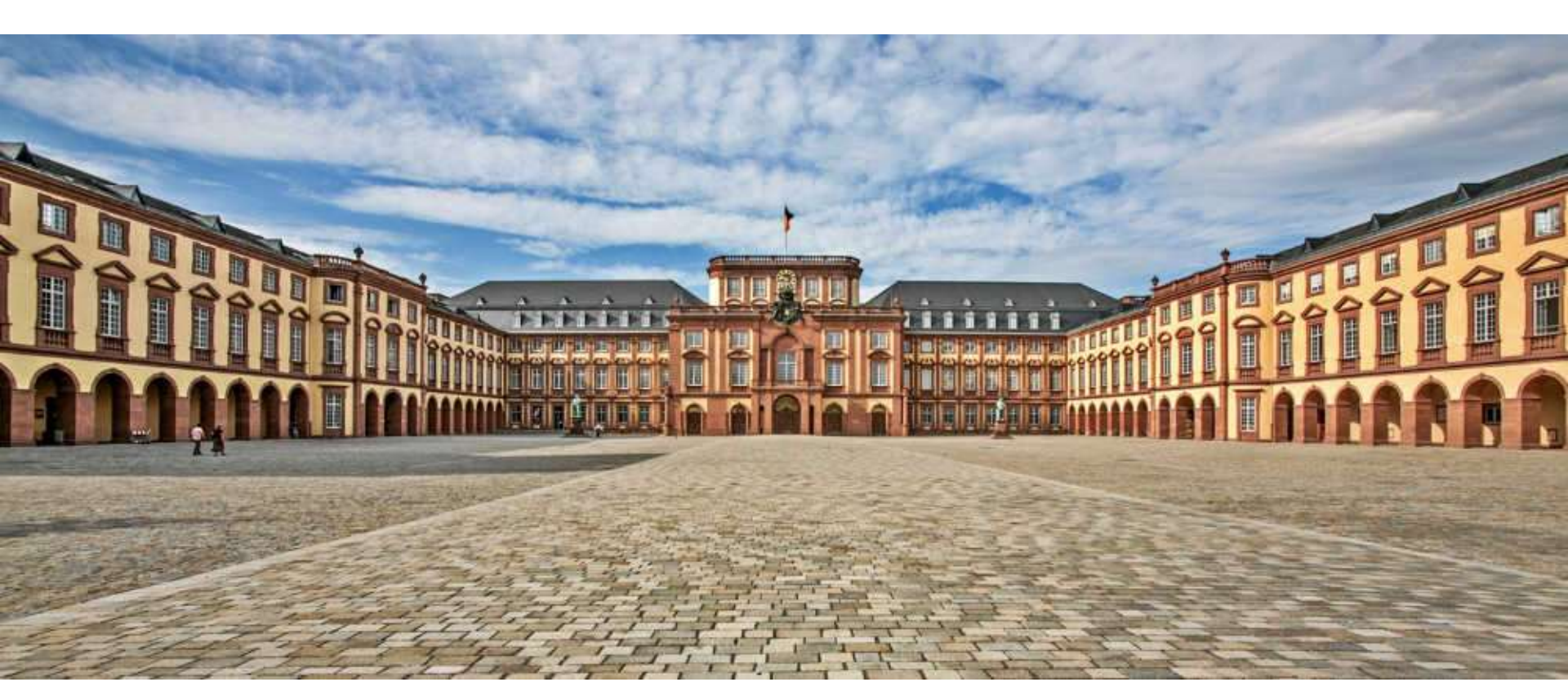

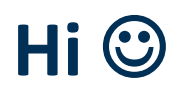

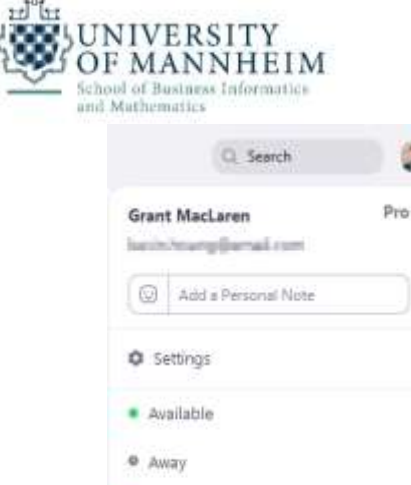

- we will use some features of Zoom which only works with an up to date version such as Polls/breakout rooms
- Sign in to Zoom desktop client

This semester the exercises will be online

to prepare for it, please use the zoom desktop client

In case you do not have an up to date version of

- Click your profile picture then click Check for Updates
- faster way for Windows

Zoom client, **update it** 

- Right click on the small zoom icon down in the system tray
- Choose "Check for Updates"

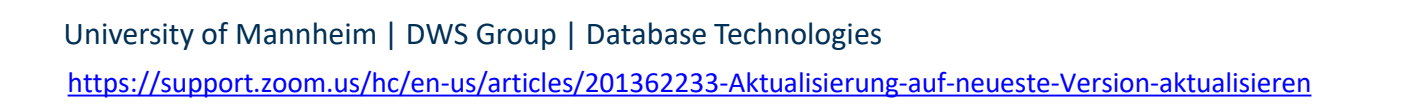

| Add a Personal Note                |   |
|------------------------------------|---|
| Settings                           |   |
| Available                          |   |
| Ф Амау                             |   |
| <ul> <li>Do not disturb</li> </ul> | > |
| Receive Call Queue calls           |   |
| My Profile                         |   |
| Help                               |   |
| Check for Updates                  |   |
| About Zoom                         |   |
| Switch to Portrait View            |   |
| Switch Account                     |   |
| Sign Out                           |   |

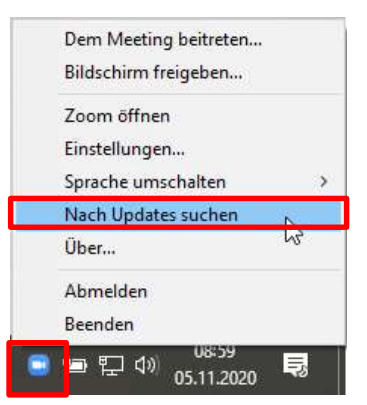

#### Zooooooooooo

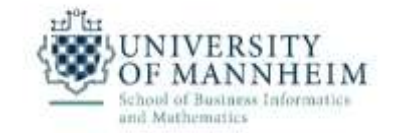

- Webcam is not mandatory, **but** 
  - from my previous teaching experience
    - it helps you to get to know your classmates if you turn on your webcam
    - especially for working in groups

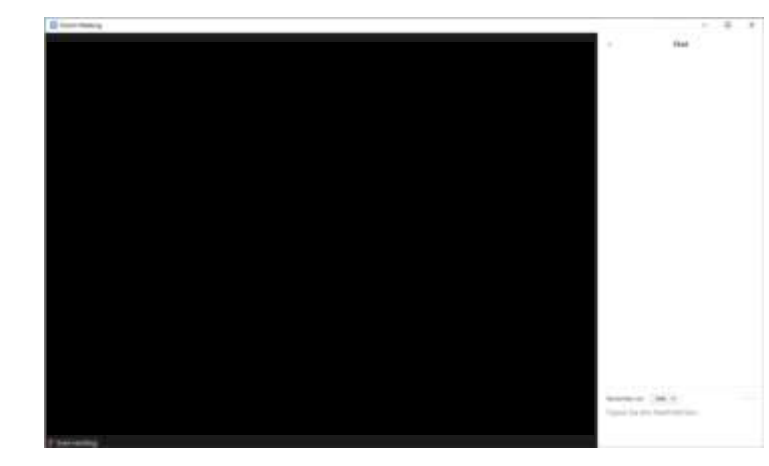

- Nevertheless, cool backgrounds are possible (preferred)
  - but it has some hardware requirements (may not work with every PC)

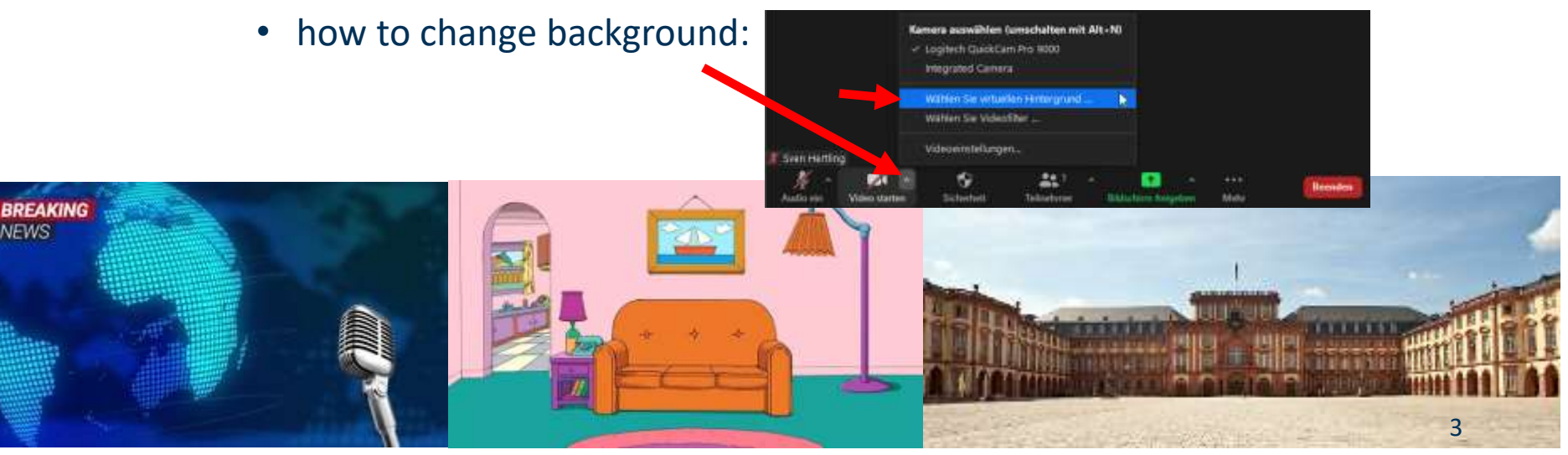

https://www.tomsguide.com/news/best-free-zoom-backgrounds

https://www.uni-mannheim.de/impressum/

#### Zooooooooooo

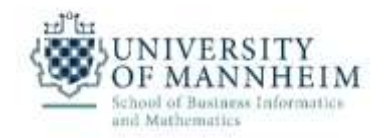

- Before entering the zoom room, check
  - that your audio/video is working
  - activated the background if you wish

#### **Further preparation**

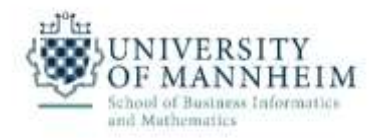

- For further inspection of databases in the exercises
  - e.g. try out queries / have a look at instances / tables etc
  - install the corresponding software
    - in this course we will use XAMPP because it works easily and for most of the operating systems out there
    - if you already have a database system installed like MariaDB, MySQL, etc... you can also use it if you want
  - the following slides will show how to install XAMPP

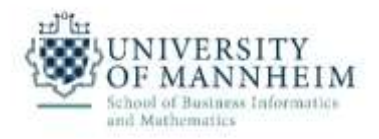

- Download XAMPP for your operating system (Windows, Linux, Mac) and install it
  - <u>https://www.apachefriends.org/download.html</u>
  - when you are asked which services you should install then:
     1) apache webserver, 2) database like MariaDB/MySQL, 3) PhpMyAdmin is enough
  - we do not need:
    - Filezilla
    - Mercury
    - Tomcat

| Apache Friends                                                                                                  | Diversio                                         | ud Addees                               | Hoosing             | Concessity              | About              | Boards                                                           | Search                                                                                                    | 12 EN -                                                            |
|----------------------------------------------------------------------------------------------------|--------------------------------------------------|-----------------------------------------|---------------------|-------------------------|--------------------|------------------------------------------------------------------|----------------------------------------------------------------------------------------------------|--------------------------------------------------------------------|
| Downlo                                                                                                    | ad                                               |                                         |                     |                         |                    |                                                                  |                                                                                                    |                                                                    |
| XAMPP is an easy to a<br>download and start the<br>XAMPP<br>8. 7.2.1                                            | stel Apache de<br>restaller It's the<br>for Wind | distution conta<br>at easy<br>lows 5.6. | ning Mara<br>33, 7. | add. PhP, #<br>0.27, 7. | d Pert Jus<br>1.13 | Docum<br>There is n<br>for XAMP<br>document<br>Have a fa         | entation/FA<br>o real menual or<br>P We wrote the<br>atom in the form<br>ming question th<br>serve? I to the form | Qs<br>hendbook<br>of FAQs<br>efs not                               |
| Version                                                                                                    |                                                  | Checksum                                |                     |                         | Size               | Stack Ow                                                         | eflow.                                                                                                    |                                                                    |
| 5.635 (PIP 5.639                                                                                                | What's<br>Highland?                              | mdő ahat                                | Dave                | mad (3214)              | 109 Mb             | <ul> <li>Linux F</li> <li>Window</li> </ul>                      | AQu<br>Is FAQs                                                                                                    |                                                                    |
| 7037/0107027                                                                                                    | wats<br>incased*                                 | md5 sha1                                | Dow                 | nbad (32 11)            | 130 Mb             | • OS X F<br>• OS X X                                             | AQS<br>AMPP VM FAQs                                                                                               |                                                                    |
| 7.1.15 ( PHP7.1.10                                                                                              | What's<br>included?                              | md5 sha1                                | Diss                | must (32 kk)            | 1201446            | Add-or                                                           | is and Them                                                                                                    | ies                                                                |
| 7.217PHP721                                                                                                    | Whethe<br>Heckdody                               | mdő shat                                | Down                | (64 SC) Loode           | 122 Mb             |                                                                  |                                                                                                    | D                                                                  |
| Requirements Add<br>Windows XP or 2003 are<br>patiented here                                                    | Lons More De<br>net apported You                 | wnłosztu »<br>i cze znaniecze a cz      | ampatikin yee       | mee et NAMPP            | ter these          | Etinami pr<br>to install f<br>and many<br>apps on th<br>XAMPP of | ovides a flue all<br>impail Joomial V<br>other popular op<br>op of XAMPP Vis<br>r click to see full I             | n one tool<br>VoidPress<br>on source<br>it Bithanii<br>Ist of add- |
| ▲ XAMPP<br>7.2.1                                                                                                | for Linu                                         | <b>x</b> 5.6.33,                        | 7.0.27              | 7, 7, 1, 13             | &                  | Uris and I                                                       | iemes for XAMPI                                                                                                   | 2                                                                  |
| in the second second second second second second second second second second second second second second second |                                                  | 201123-002                              |                     |                         | 100                |                                                                  |                                                                                                    |                                                                    |

University of Mannheim | DWS Group | Database Technologies

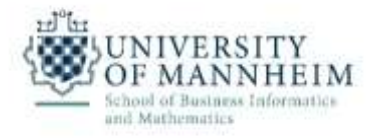

 Start the XAMPP Control Panel and start MySQL/MariaDB and Apache

|                        |                                                                                                    |                                                                                                  |                                                                                                    |                                                                                                    |                                                                                               |                                                                             |                                                                           |                                                                              | hand a second second                           |  |
|------------------------|----------------------------------------------------------------------------------------------------|--------------------------------------------------------------------------------------------------|----------------------------------------------------------------------------------------------------|----------------------------------------------------------------------------------------------------|-----------------------------------------------------------------------------------------------|-----------------------------------------------------------------------------|---------------------------------------------------------------------------|------------------------------------------------------------------------------|------------------------------------------------|--|
| XAMPP Control Panel    | Dienst                                                                                                    | Modul                                                                                            | PID(s)                                                                                                    | Port(s)                                                                                                    | Ak                                                                                            |                                                                             |                                                                           |                                                                              | 🥥 Netstat                                      |  |
| The state of the state |                                                                                                    | Apache                                                                                           |                                                                                                    |                                                                                                    | Starten                                                                                       | wamn                                                                        | Konfig                                                                    | Logs                                                                         | Shell                                          |  |
| Appi                   |                                                                                                    | MySQL                                                                                            |                                                                                                    |                                                                                                    | Starten                                                                                       | Admin                                                                       | Konfig                                                                    | Logs                                                                         | Explorer                                       |  |
| XAMPY Relacs forcer    |                                                                                                    | FieZila                                                                                          |                                                                                                    |                                                                                                    |                                                                                               | Admin                                                                       | Koofig                                                                    | Logs                                                                         | 🕎 Dienste                                      |  |
| A                      |                                                                                                    | Mercury                                                                                          |                                                                                                    |                                                                                                    | 2                                                                                             | Adimin                                                                      | Konfig                                                                    | Lags                                                                         | 😡 Hilfe                                        |  |
| 2014<br>1110           |                                                                                                    | Tomcat                                                                                           |                                                                                                    |                                                                                                    | 51                                                                                            | Admin                                                                       | Konfig                                                                    | Lugs                                                                         | Beenden                                        |  |
| Eitnam for XAMPP       | 16.36.14<br>16.36.14<br>16.36.14<br>16.36.14<br>16.36.14<br>16.36.14<br>16.36.14<br>16.36.14<br>16.36.14<br>16.36.14<br>16.36.14 | [Apache]<br>[Apache]<br>[Apache]<br>[Apache]<br>[Apache]<br>[Main]<br>[main]<br>[main]<br>[main] | Apache und<br>Problem fes<br>Port 443 in<br>Apache win<br>Die blockier<br>Apache und<br>Das FileZilla<br>Das Mercur<br>Das Tomca<br>Starte Chec | I das Control P<br>Itgestellt!<br>Benutzung von<br>I NICHT starte<br>ende Anwendu<br>I das Control P<br>a Modul ist des<br>y Modul ist des<br>t Modul ist dea<br>ck-Timer | anel musse<br>n. wenn die<br>ing muss de<br>anel müsse<br>aktiviert<br>aktiviert<br>aktiviert | n aut einen<br>m Files (x8<br>konfiguriert<br>sinstalliert/c<br>m auf einen | anderen Pi<br>6)\Skype\Pi<br>en Ports niv<br>leaktiviert/re<br>anderen Pi | ort zu lausc<br>hone\Skype<br>cht frei sind!<br>konfiguriert<br>ort zu lausc | hen<br>.exe" (PID 9912)!<br>werden oder<br>hen |  |

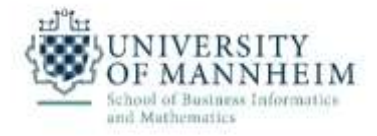

Open your Browser and browse to <u>http://localhost/phpmyadmin</u>

| 🗿 Menü 📈 localhost / 127.0.0.1   phr                                                                                                    | × +                                                                                                    |                                                                                                    | ₹ -                                                                                                    |                                               | ×            |
|----------------------------------------------------------------------------------------------------|----------------------------------------------------------------------------------------------------|----------------------------------------------------------------------------------------------------|----------------------------------------------------------------------------------------------------|-----------------------------------------------|--------------|
| < > C 88 🕀 localhost/;                                                                                                    | hpmyadmin/                                                                                                    |                                                                                                    |                                                                                                    | Ø                                             | 4            |
| phpMyAdmin<br>요필 @ 이 예 @<br>Letzte Favoriten                                                                                                    | <ul> <li>         — ■ Server 127 0.0.1         <ul> <li>Datenbanken</li> <li>SQL</li> <li>Status</li> <li>Benutzerkonter</li> </ul> </li> <li>Allgemeine Einstellungen</li> </ul> | n 🖾 Exportieren<br>Datenbank-S                                                                                                    | ♥ Mehi<br>leitvier                                                                                           |                                               |              |
| Neu<br>Airtrafficcontrol<br>Airtrafficcontrol<br>Airtraff | Zeichensatz/Kollation der MySQL-Verbindung  utf8mb4_unicode_ci                                                                                                    | <ul> <li>Server: 127.0.0</li> <li>Server-Typ. Ma</li> <li>Server-Version<br/>mariadb.org bi</li> <li>Protokoll-Versi</li> <li>Benutzer: rooti</li> <li>Server-Zeicher<br/>(ut/8)</li> </ul>         | 0.1 via TCP/<br>ariaDB<br>I: 10.1.21-M.<br>nary distribu<br>on: 10<br>@localhost<br>nsatz: UTF-8             | P<br>ariaDB<br>tion                           | de           |
| <ul> <li>→ mysql</li> <li>→ performance_schema</li> <li>→ phpmyadmin</li> <li>→ test</li> <li>→ univerity</li> <li>→ upper</li> </ul>                                                                                                    | Deutsch - German v<br>Design: pmahomme v<br>• Schriftgroße: 82% v<br>Weltere Einstellungen                                                                                        | <ul> <li>Apache/2 4 25<br/>OpenSSL/1 8.3</li> <li>Datenbank-Clis<br/>mysqlnd 5.0.11<br/>\$Id.<br/>76b08b24596e<br/>\$</li> <li>PHP-Enweiteru<br/>mbstring \$\$</li> <li>PHP-Version \$\$</li> </ul> | (Win32)<br>2j PHP/5.6.3<br>ent Version:<br>1-dev - 2012<br>12d4553bd-<br>12d4553bd-<br>ing: mysqli<br>5.6.30 | 0<br>libmysq<br>D503 -<br>41fc93c<br>g curl ( | ll -<br>cccd |

University of Mannheim | DWS Group | Database Technologies

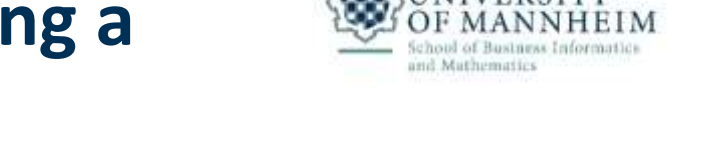

 You see all databases on the left – create a new one and name it "university"

| C 88 G localhost | /phpmyadmin/                                                                                                    | Ø |
|------------------|----------------------------------------------------------------------------------------------------|---|
| C 88 (localhos)  | /phpmyadmin/<br>- © Server 127.0.0.1<br>Datenbanken SQL Status Benutzerko<br>Allgemeine Einstellungen<br>Zeichensatz/Kollation der MySQL-Verbindung @:<br>utf8mb4_unicode_ci ~<br>Anzeige-Einstellungen<br>Sprache - Language @:<br>Deutsch - German ~<br>Besign: pmahomme ~<br>- Schriftgroße: 82% ~ |   |

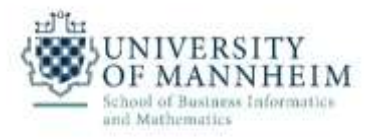

- Click on the import tab and load
  - file "DB\_Exercise\_1\_Schema.sql"
  - file "DB\_Exercise\_1\_Small\_Instances.sql"

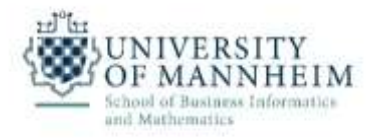

• Search for the instructor table and have a look at the instances

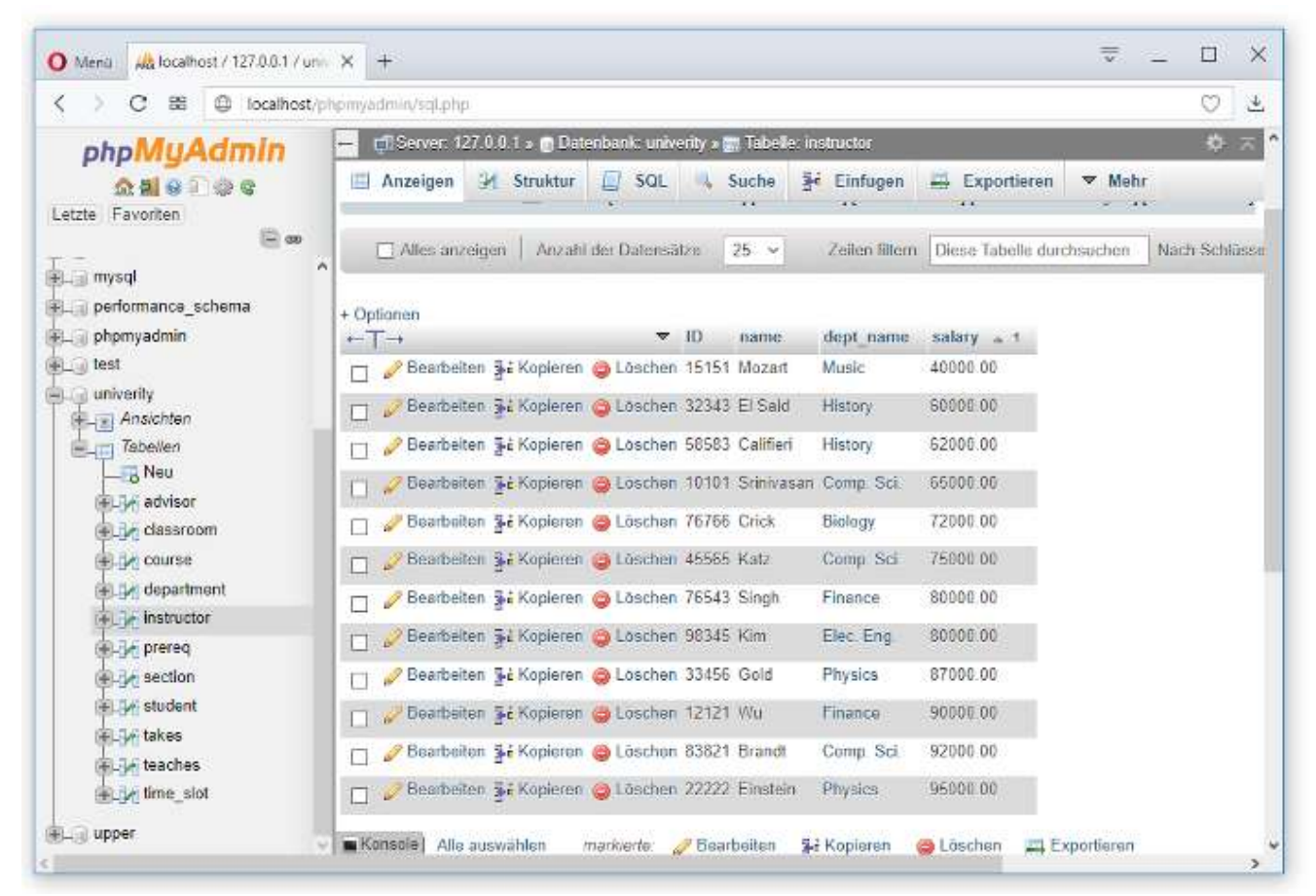